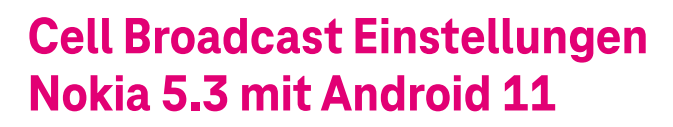

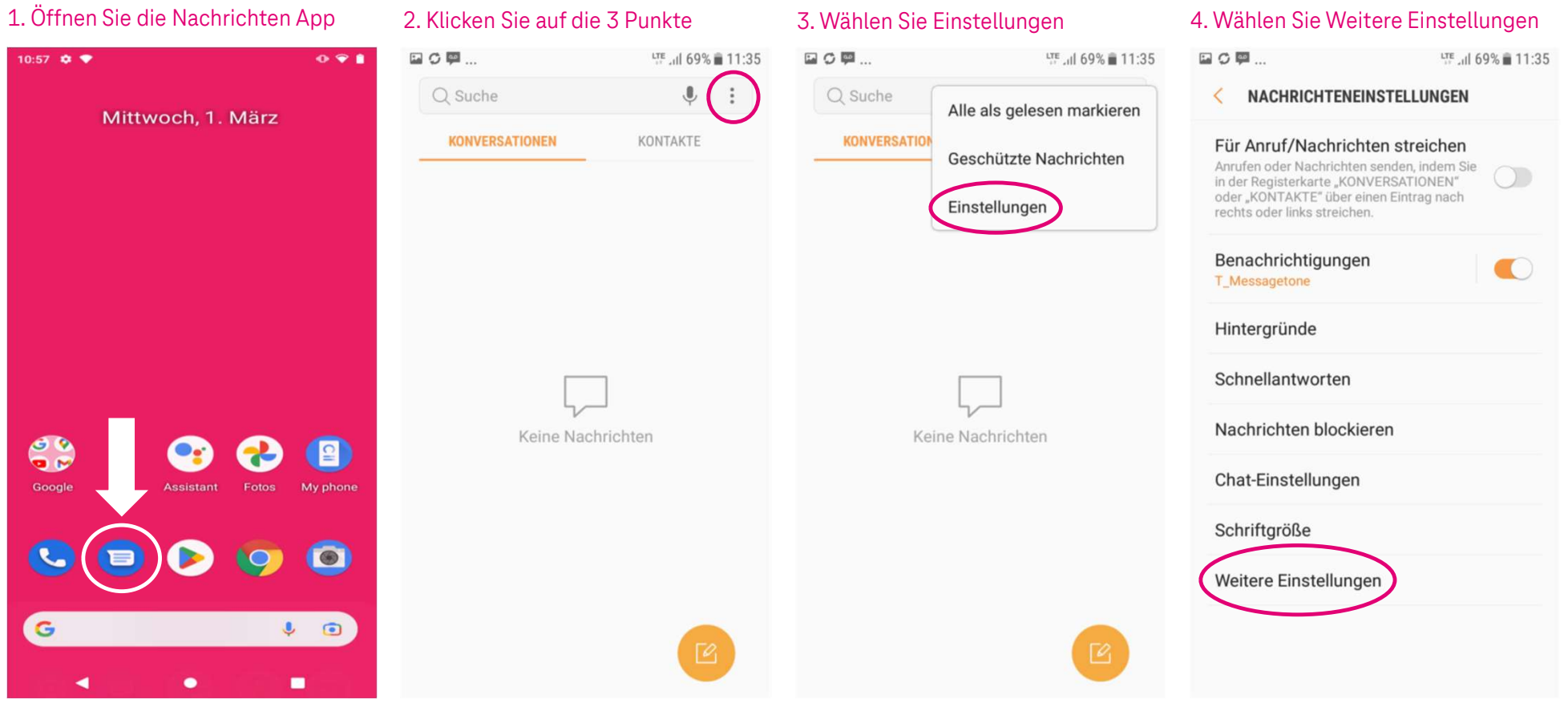

Ŧ··

Herausgeber: Telekom Deutschland GmbH 53262 Bonn | Stand 11/2022 | Änderungen und Irrtum vorbehalten

## Cell Broadcast Einstellungen Nokia 5.3 mit Android 11

## 5. Wählen Sie Broadcast-Kanäle aus

| WEITERE EINSTELLUNGEN                                                                                                 |     |
|----------------------------------------------------------------------------------------------------|-----|
| SMS                                                                                                    |     |
| MMS                                                                                                    |     |
| WAP-Push                                                                                                    |     |
| Niemals                                                                                                    |     |
| Broadcast-Kanäle<br>Aus                                                                                               |     |
| Alte Nachrichten löschen<br>hre ältesten Nachrichten löschen, um Platz<br>für neue zu schaffen, die Sie nach 1000 SM3 | s 💽 |

## 6. Broadcast-Kanäle aktivieren

## 7. Wählen Sie Alle Sender aus

| <b>□</b> ① ◎ …                  | 🔌 🗄 🚄 99% 🛢 11: |
|---------------------------------|-----------------|
| < BROADCAST-KANÄLE              |                 |
| EIN                             |                 |
| Sender auswählen<br>Alle Sender |                 |
| EIGENE SENDER                   |                 |
| Sender hinzufügen               |                 |
|                                 |                 |
|                                 |                 |
|                                 |                 |
|                                 |                 |
|                                 |                 |
|                                 |                 |
|                                 |                 |
|                                 |                 |
|                                 |                 |
|                                 |                 |
|                                 |                 |

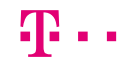

Herausgeber: Telekom Deutschland GmbH 53262 Bonn | Stand 11/2022 | Änderungen und Irrtum vorbehalten